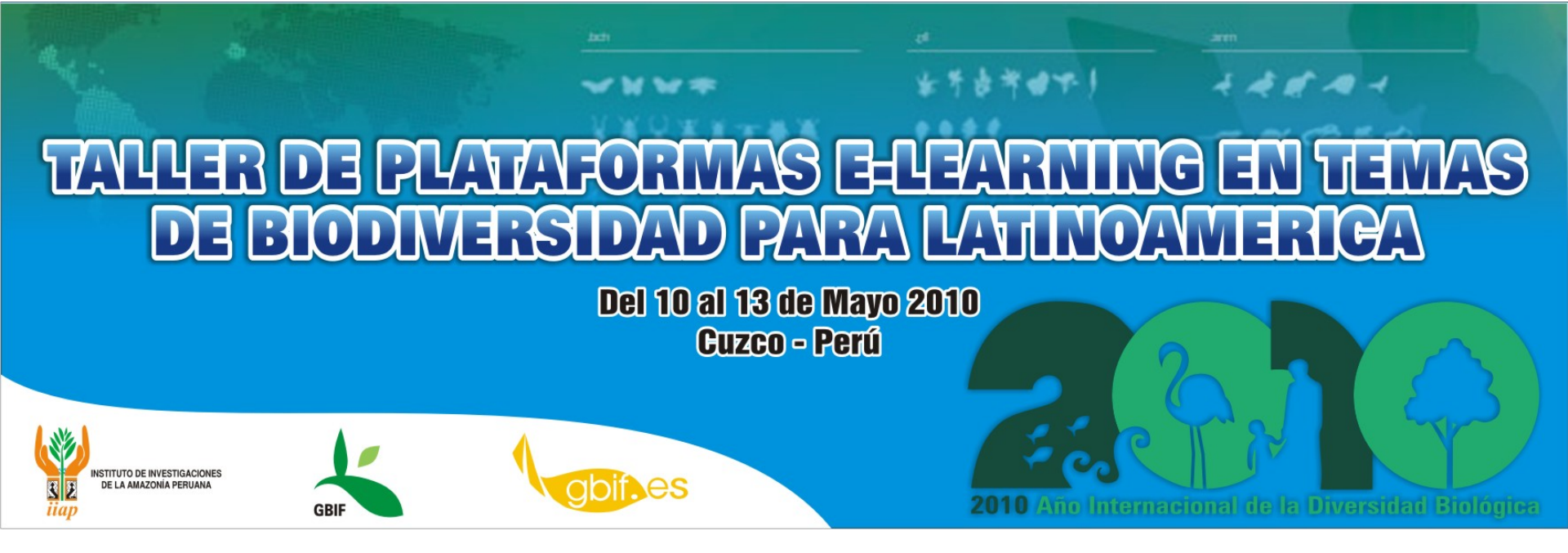

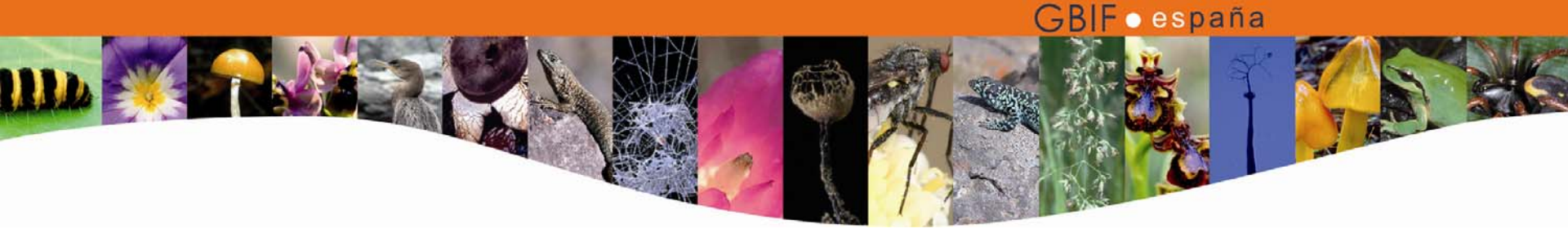

## Taller de plataformas e-learning en temas de biodiversidad para Latinoamérica

María Encinas Coordinadora de Proyectos GBIF España

## LA PLATAFORMA ATUTOR

Taller de plataformas e-learning en temas de biodiversidad para Latinoamérica, 10-13 Mayo 2010, Cuzco, Perú.

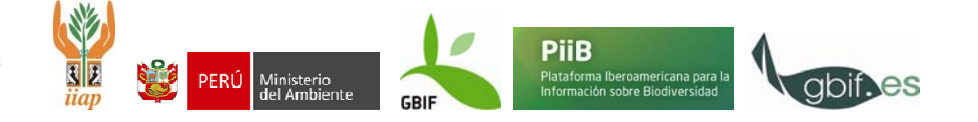

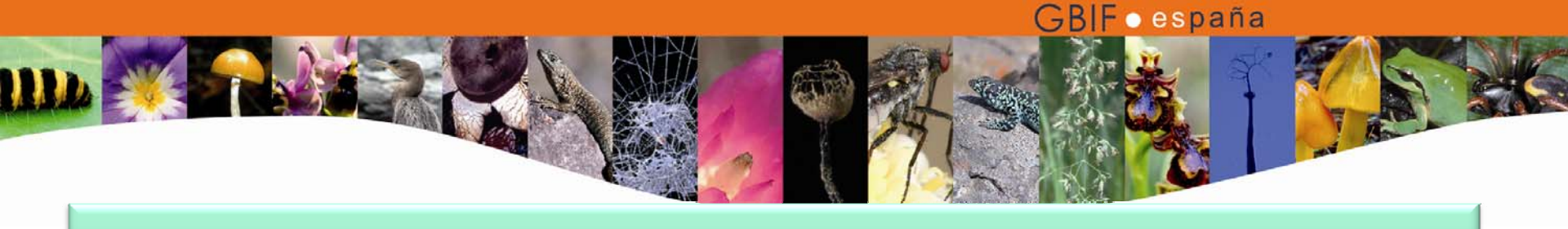

#### **Esquema general**

- Introducción a la plataforma
- Interfaz de administrado
- Interfaz de instructor
- Interfaz de estudiante

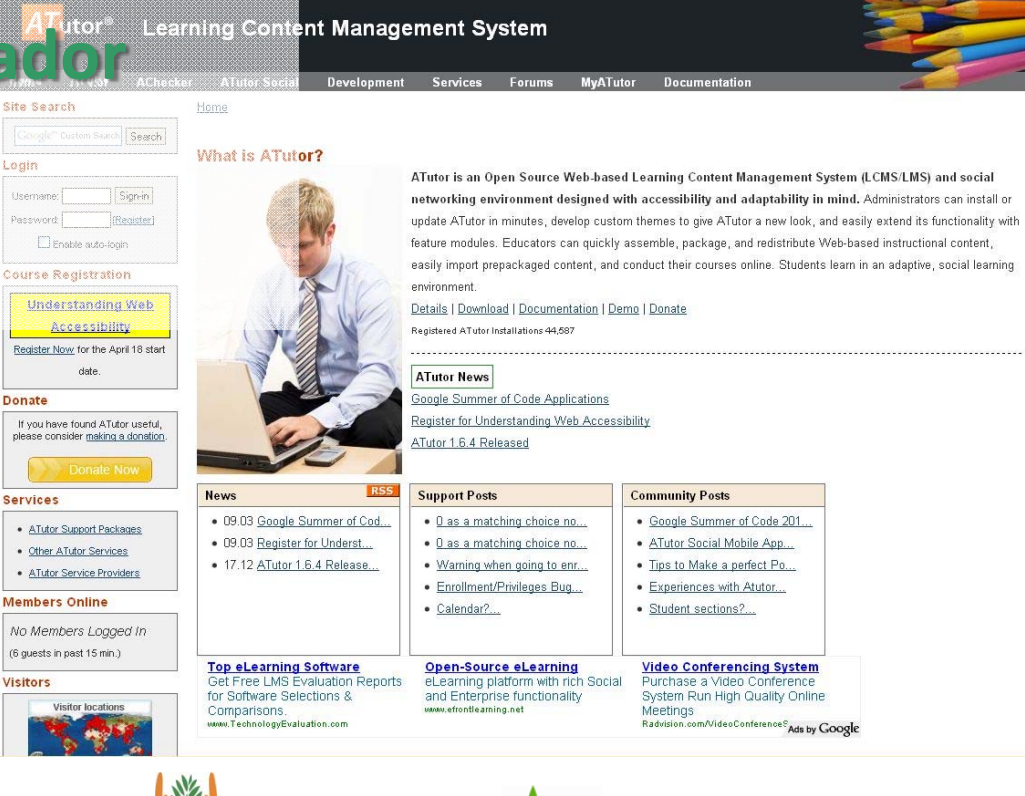

Ministerio

del Ambiente

PiiB

Plataforma Iberoamericana para l Información sobre Biodiversidad

Taller de plataformas e-learning en temas de biodiversidad para Latinoamérica, 10-13 Mayo 2010, Cuzco, Perú.

#### Preferencias del Sistema

- Inicio
  - Preferencias por defecto
  - Idiomas
  - Temas de apariencia

#### • Gestión de cursos

- Dar de alta un nuevo curso
- Establecer categorías de cursos
- Configurar las herramientas disponibles para cursos
- Otros: Gestión de foros y copias de seguridad
- Gestión de usuarios y matriculación
  - Crear una cuenta de usuario y una cuenta de administrador
  - Cambiar el perfil de un usuario y matricular
- Módulos
  - Instalación de un nuevo módulo

### **INTERFAZ DE ADMINISTRADOR**

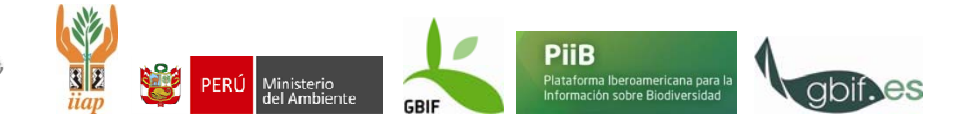

#### Interfaz de Administrador

## • 1. Descomprimir el archivo atutor2go\_1.5.5 para trabajar con las funciones de administrador.

Campus Atutor2Go! » Ingresar

#### Campus Atutor2Go!

Para acceder a este campus desde otro equipo de su red utilice la siguiente dirección: http://161.111.171.197:4001

Ingresar Registrese Navegar por Cursos

Ejercicios

Ingresar | Recordar Password

#### Ingresar

| Ingresar                                                                                  | Nuevo usuario                                                                                                    |  |  |  |
|-------------------------------------------------------------------------------------------|----------------------------------------------------------------------------------------------------|--|--|--|
| Introduzca su nombre de usuario y la contraseña que escogió al registrarse en el sistema. | Si no tiene una cuenta en el sistema, por favor cree una haciendo clic en el botón de<br>Registro a continuación. |  |  |  |
| Nombre de Usuario o eMail                                                                 |                                                                                                    |  |  |  |
| Password                                                                                  |                                                                                                    |  |  |  |
|                                                                                           |                                                                                                    |  |  |  |
| Ingresar                                                                                  | Registrese                                                                                                    |  |  |  |

Navegar por Cursos | Ingresar | Buscar | Ayuda

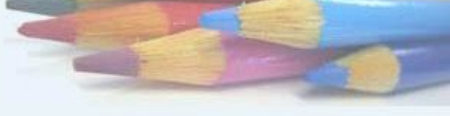

**GBIF** • españa

Miércoles, 21 Abril 2010 - 12:411

🔯 <u>Ingresar</u>

### Interfaz de Administrador

Ejercicios

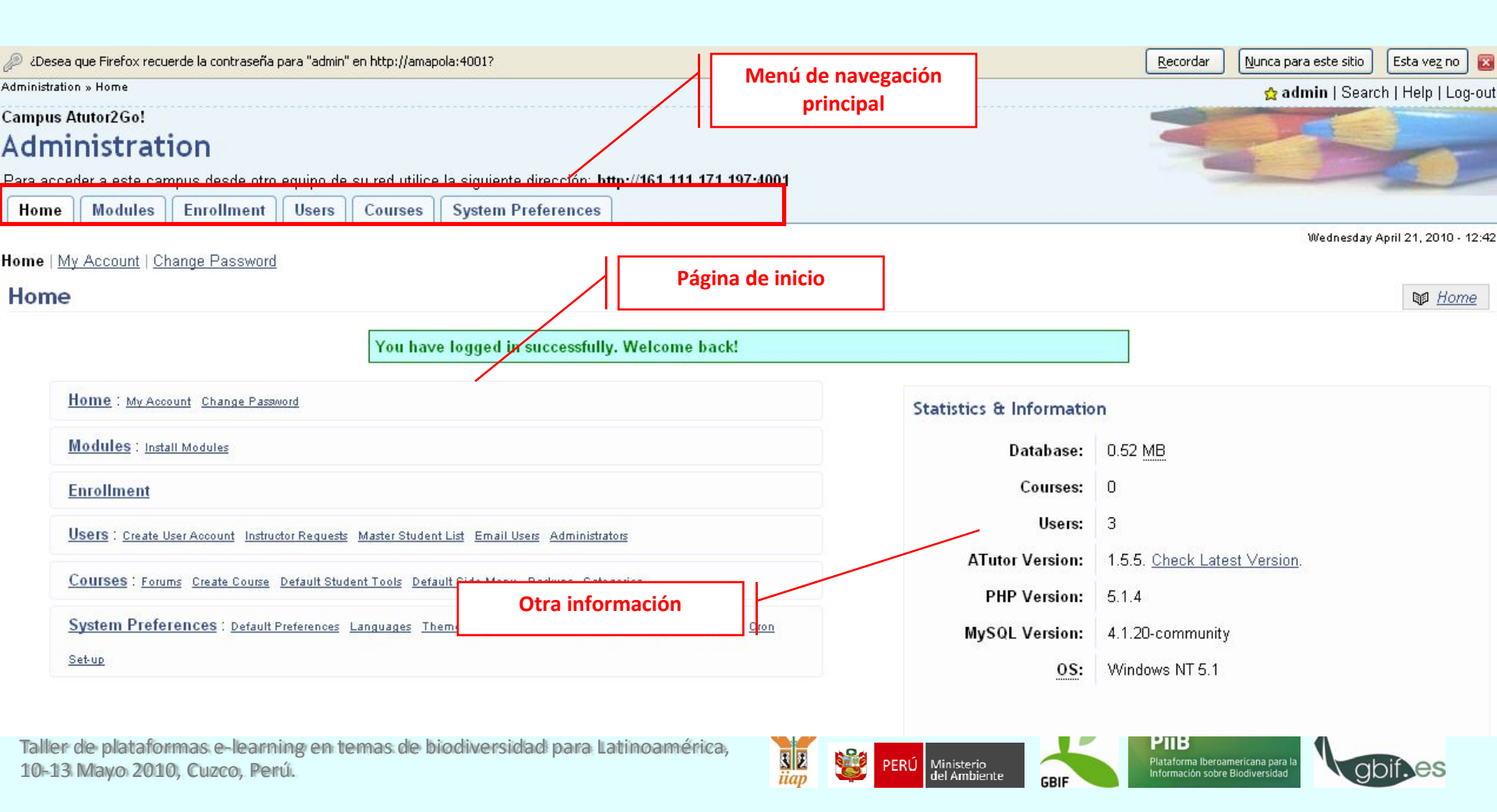

|                                                                                                    | GBIF⊙españa                                                                                                    |
|----------------------------------------------------------------------------------------------------|----------------------------------------------------------------------------------------------------|
|                                                                                                    |                                                                                                    |
| Interfaz de Administrador                                                                                                    | Menú de navegación<br>principal                                                                                                    |
| Entorno Virtual de Formación GBIF.ES  Administration                                                                                                    | ielp                                                                                                    |
| Home Modules Enrollment Users Courses Pat                                                                                                    | vatcher System Preterences guercus villaverde   log-out                                                                                                    |
| Home                                                                                                    | Página de inicio                                                                                                    |
| Home : My Account Change Password  Modules : Install Modules  Enrollment                                                                                                    | <b>Donate</b><br>The <u>ATRC</u> is a not-for-profit organization that relies on community<br>support to maintain ATutor, and keep it free. If you have found<br>ATutor useful, please consider making a donation. |
| Users : Create User Account Instructor Requests Master Student List Email Users Administrators<br><u>Courses</u> : Forums Create Course Default Student Tools Default Side Menu Backups Categories<br>Learner Support Tools | Donate Now                                                                                                    |
| Patcher : My Own Patches Create Patch                                                                                                    | Instructor Requests<br>There are 2 instructor requests pending approval.                                                                                                    |
| System Preferences : Default Preferences Languages Themes Syndicated Feeds Google Key Er                                                                                                    | Error                                                                                                    |
| Otra información                                                                                                    | Available Patches<br>There are 3 patches available to install.                                                                                                    |
|                                                                                                    | View                                                                                                    |
|                                                                                                    | Statistics & Information<br>Database:<br>1.94 MB<br>Courses:<br>5<br>Users:                                                                                                    |
| Taller de<br>10-13 Mayo 2010, Cuzco, Perú.                                                                                                    | BIE PERÚ Ministerio del Ambiente GBIF Plataforma Iberoamericana para la Información sobre Biodiversidad                                                                                                    |

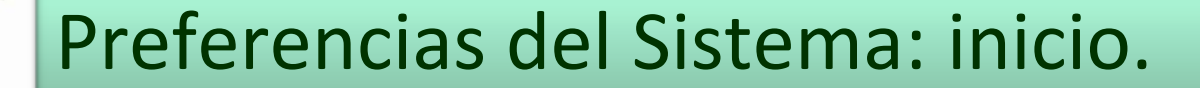

 En esta pestaña se configuran las características más importantes de la plataforma en sí.

Taller de plataformas e-learning en temas de biodiversidad p: 10-13 Mayo 2010, Cuzco, Perú.

Administration » System Preferences

Home

#### Campus Atutor2Go! Administration

Para acceder a este campus desde otro equipo de su red utilize la orguiente dirección: http://161.111.171.197:4001

Modules Enrollment Users Courses System Preferences

**GBIF** • españa

System Preferences | Default Preferences | Languages | Themes | Syndicated Feeds | Google Key | Error Logging | Cron Set-up

#### System Preferences

| Home URL Default Language Español  Contact Email a@a.net Time Zone Your server is not set-up to support time zones. See the Asymptotic Size (Default: 10/9576)                | ]<br>e Handbook for more details. |
|----------------------------------------------------------------------------------------------------|-----------------------------------|
| Default Language<br>Español v<br>Contact Email<br>a@a.net<br>Time Zone<br>Your server is not set-up to support time zones. See the                                            | e Handbook for more details.      |
| Default Language<br>Español v<br>& Contact Email<br>a@a.net<br>* Time Zone<br>Your server is not set-up to support time zones. See the<br>Asymmy File Size (Default: 1949576) | e Handbook for more details.      |
| Español V<br>Contact Email<br>a@a.net<br>Time Zone<br>Your server is not set-up to support time zones. See the<br>Asymptotic Size (Default: 10/9576)                          | e Handbook for more details.      |
| Contact Email<br>a@a.net<br>Time Zone<br>(our server is not set-up to support time zones, See the                                                                             | e Handbook for more details.      |
| Contact Email  a@a.net  Time Zone (our server is not set-up to support time zones. See the Asymptote Size (Default: 1049576)                                                  | e Handbook for more details.      |
| a@a.net<br>Time Zone<br>Your server is not set-up to support time zones. See the<br>Asymptotic Size (Default: 1049576)                                                        | e Handbook for more details.      |
| Time Zone<br>(our server is not set-up to support time zones. See the<br>devinence Eile Size (Default: 1049576).                                                              | e Handbook for more details.      |
| four server is not set-up to support time zones. See the                                                                                                    | e Handbook for more details.      |
| Asvimum Eile Size (Default: 1049576)                                                                                                    | o manapoont for more detaile.     |
| Asymum File Cize (Default: 1049576)                                                                                                    |                                   |
| Maximum File Size (Delault, 1040576)                                                                                                    |                                   |
| 1048576 Bytes                                                                                                    |                                   |
| A                                                                                                    |                                   |
| Viaximum Course Size (Detault: 10485760)                                                                                                    |                                   |
| TU405760 Dytes                                                                                                    |                                   |
| Maximum Course Float (Default: 2097152)                                                                                                    |                                   |
| 2097152 Bytes                                                                                                    |                                   |
|                                                                                                    |                                   |
| Display Name Format (Default: <i>First Name Second Nar</i>                                                                                                    | ne Last Name)                     |
| 🛇 Login Name                                                                                                    |                                   |
| 💿 First Name Second Name Last Name                                                                                                    |                                   |
| First Name Second Name Last Name (Login Name)                                                                                                    |                                   |
| 🔘 First Name (Login Name)                                                                                                    |                                   |
| 🔍 Login Name (First Name)                                                                                                    |                                   |
| 🛇 Login Name (First Name Second Name Last Name)                                                                                                    |                                   |

Require Email Confirmation Upon Registration (Default: Disable)

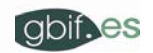

### Preferencias del Sistema: inicio.

#### • 2. Establecer la configuración de Preferencias del Sistema.

| Nombre del sitio<br><i>Dar nombre al campus</i>           | Nombre de la plataforma o del sitio<br>web donde se alojan los cursos                                                                                                    | Requiere la Confirmación<br>de Email en el Registro                                           | Si la confirmación vía email está habilitada, antes de poder<br>acceder a la plataforma el usuario potencial debe confirmar<br>su registro contestando a un mensaje de email enviado a la<br>dirección de correo con la cual se registró.                                                                                                    |
|-----------------------------------------------------------|----------------------------------------------------------------------------------------------------|-----------------------------------------------------------------------------------------------|----------------------------------------------------------------------------------------------------|
| url de inicio                                             | Dirección web de la página de inicio<br>en el área pública                                                                                                    | Permitir peticiones de<br>instructor<br>Notificación de email de<br>la petición de instructor | Si esta opción está habilitada los estudiantes pueden<br>solicitar que su perfil de estudiante se cambie a un perfil de<br>instructor para la creación de cursos. Si la opción de<br>notificación de email está habilitada, cada vez que haya una<br>petición de instructor se informará al administrador. Si la<br>aprobación automática está habilitada las peticiones de<br>instructor se aprueban automáticamente y todas las nuevas<br>cuentas se crean son de instructor. |
| Email de contacto                                         | Dirección de Email desde la que se<br>envían las peticiones para ser<br>instructor de curso (si esta opción<br>está habilitada) y las confirmaciones<br>de inscripciones de alumnos (si está<br>habilitada esta opción) así como otros<br>emails del sistema. | Tema específico de<br>categorías                                                              | Si esta opción está habilitada permite la asociación de un determinado tema a cada categoría de curso.                                                                                                    |
| Tamaño máximo de<br>archivo<br>Tamaño máximo del<br>curso | Tamaño máximo para los archivos<br>descargados y para elcurso. Debe ser<br>congruente con lo especificado en<br>php.ini.                                                                                                    | Copias de seguridad                                                                           | Número de copias de seguridad permitidas por cada curso.                                                                                                    |
| Visualización del formato<br>de nombre                    | Formato en que se muestran los<br>nombres de los usuarios                                                                                                    | Número de días en que se<br>mantienen mensajes en<br>bandeja de salida (Default:<br>120)      | Número de días en que los mensajes enviados permanecen<br>en la bandeja de mensajes enviados.                                                                                                    |
| Contraponer a la lista<br>maestra de estudiantes          | Si esta opción está habilitada sólo las<br>nuevas cuentas que se encuentren en<br>la lista patrón serán aprobadas.<br><i>Deshabilitado</i> .                                                                                                    | Control automático de<br>existencia de nuevas<br>versiones                                    | Si esta opción está habilitada Atutor comprobará la página<br>oficial de Atutor en busca de nuevas versiones siempre que<br>el administrador entre en el sistema.                                                                                                    |

# Preferencias del Sistema: Preferencias por defecto

| 🖉 ¿Desea que Firefox recuerde la contraseña para "admin" en http://amapola:4001?                                            | Recordar Nunca para este sitio Esta |
|----------------------------------------------------------------------------------------------------|-------------------------------------|
| Administration » System Preferences » Default Preferences                                                                   | 👷 admin   Search   He               |
| Campus Atutor2Go!                                                                                                    |                                     |
| Administration                                                                                                    |                                     |
| Para acceder a este campus desde otro equipo de su red utilice la siguiente dirección: http://161.111.171.197:4001          |                                     |
| Home Modules Enrollment Users Courses System Preferences                                                                    |                                     |
| System Preferences   Default Preferences   Languages   Themes   Syndicated Feeds   Google Key   Error Logging   Cron Set-up | Wednesday April 21,                 |
| Default Preferences                                                                                                    | Default Pret                        |
| Inbox Notification                                                                                                    |                                     |
| <ul> <li>Enable</li> <li>Direct Jump</li> <li>Enable</li> <li>Disable</li> </ul>                                            |                                     |
| Form Focus On Page Load<br>Enable Disable                                                                                   |                                     |
| Content Editor<br>○ Plain Text ○ HTML ● HTML - Visual Editor                                                                |                                     |
|                                                                                                    | Save Cancel                         |

iiap

### Ejercicios Preferencias del Sistema: Idioma.

#### 3. Configuración del idioma.

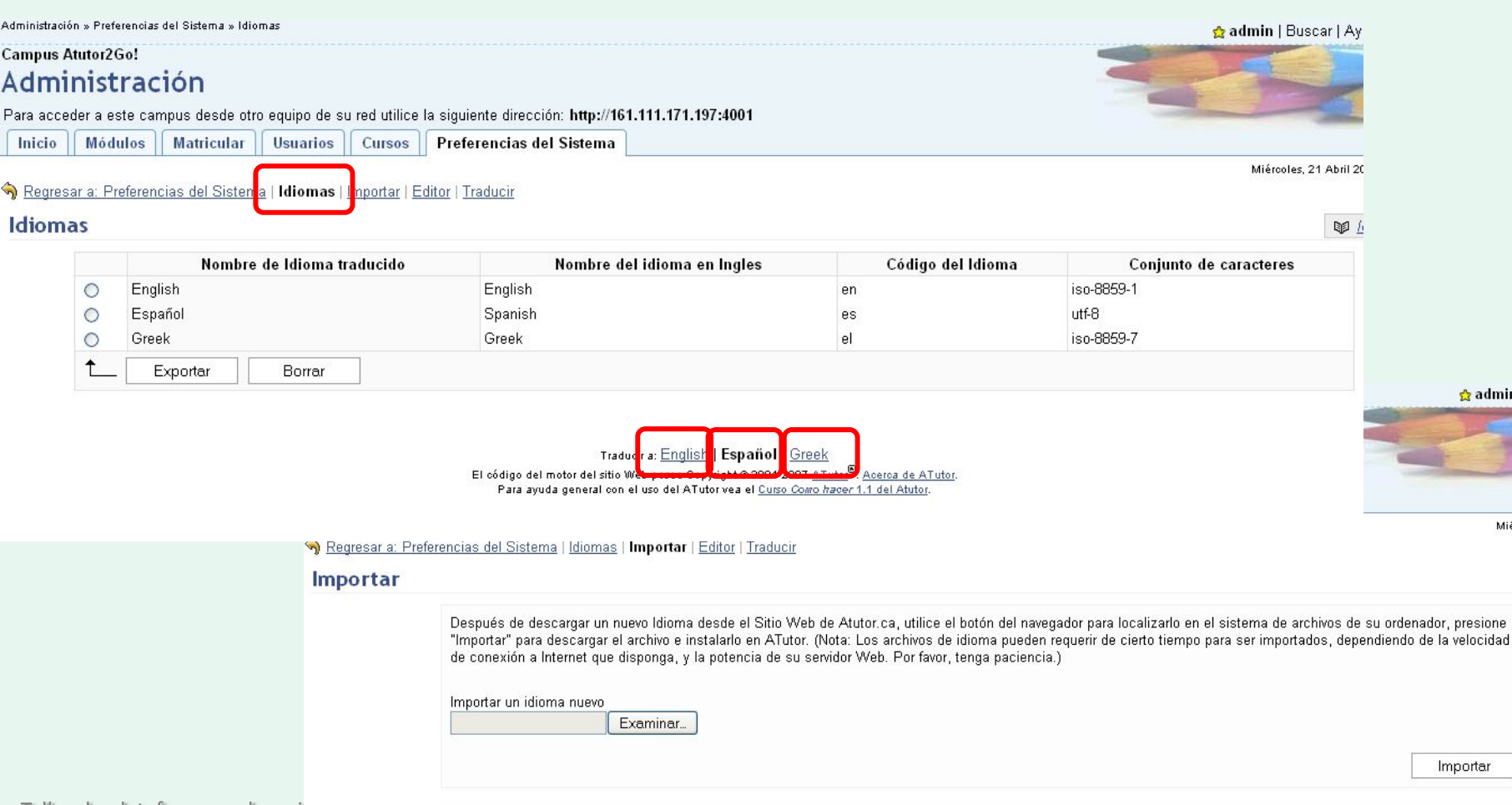

**GBIF** • españa

👷 admin | Buscar | Ay

Miércoles 21 Abril 2

Importar

Taller de plataformas e-learni 10-13 Mayo 2010, Cuzco, Peru

Importar un idioma directamente desde la web de Atutor.ca

Chinese (Traditional - 繁體中文 Chinese 💙

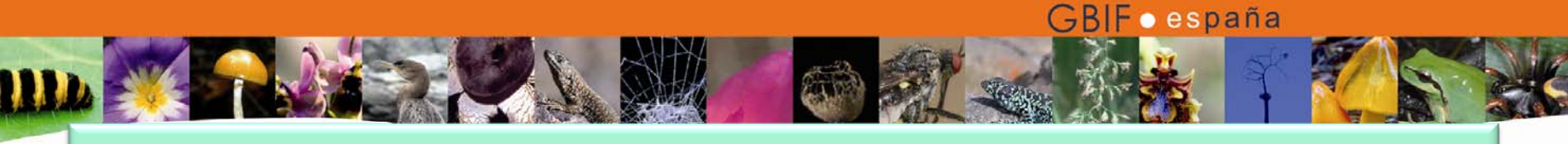

#### Preferencias del Sistema: Temas de apariencia

|                                  | 44 |
|----------------------------------|----|
| Importar Tema                    |    |
| Subir un tema                    |    |
| Examinar                         |    |
| O, especifique una URL a el tema |    |
| http://                          |    |
|                                  |    |

|   | Título         | Estado         | Versión  | Nombre del directorio                        | Descripción                                                                                                    | Instantanea del Tema                                                                                                    |
|---|----------------|----------------|----------|----------------------------------------------|----------------------------------------------------------------------------------------------------|----------------------------------------------------------------------------------------------------|
| 0 | Atutor         | Por<br>Defecto | 1.5.2    | default/                                     | This is the default ATutor theme and cannot be deleted as other themes inherit from it. Please<br>do not alter this theme directly as it would complicate upgrading. Instead, create a new theme<br>derived from this one. | and the Segment Hannessee and San Segment and San Segment Segment Segm |
| 0 | Atutor Classic | Activado       | 1.5.2    | default_classic/                             | This is the ATutor Classic theme which makes use of the custom Header and logo images. To                                                                                                    | Limit Form and is have been as apart the store year of is house<br>with WHM yields provide the store year of is house<br>the store of the necessarias and the store year of the store<br>and increase years have an official store years of the years offic<br>has been always ingenerating biologic observations with a store<br>has been always ingenerating biologic observations with a store<br>has been always ingenerating biologic observations with a store of the store<br>has been always ingenerating biologic observations using on educy for KED.                                                                                                    |
|   |                |                |          | (, Senal, Andrian - → (, 1, Stable ), Stable | customize those images you must edit the theme.cfg.php in this theme's directory.                                                                                                    | Here Gissury Ferror Stream Manage Navigation Classify Decistor doubles the ratios solgiton tarks                                                                                                    |
|   |                |                |          |                                              |                                                                                                    |                                                                                                    |
| 0 | Blumin         | Activado       | 1.5.3    | blumin/                                      | This is the plone look-alike theme.                                                                                                    | How To                                                                                                    |
|   |                |                |          |                                              |                                                                                                    | how to : home » getting started                                                                                                    |
| + |                |                | 1<br>1 1 |                                              |                                                                                                    | Home                                                                                                    |
|   |                | via            | Activar  | Desactivar                                   | Establecer por detecto Exportar Borrar                                                                                                    |                                                                                                    |

Taller de plataformas e-learning en temas de biodiversidad para Latinoamérica, 10-13 Mayo 2010, Cuzco, Perú.

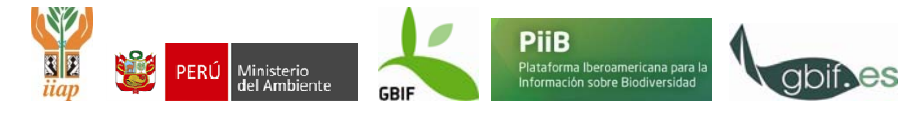

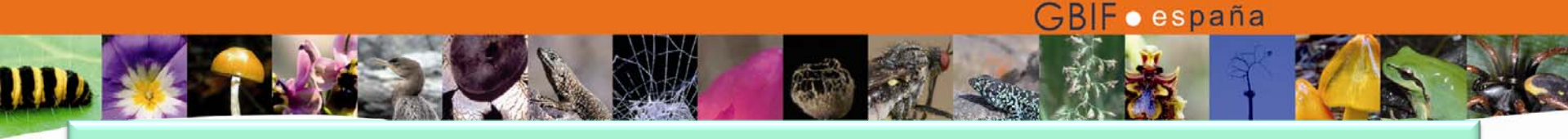

• Desde esta pestaña se pueden gestionar los cursos dados de alta en la plataforma y también se pueden crear nuevos cursos.

| Campus Atutor2Go!<br>Administración                                                                                                    |                                                                                                    |              |               |                         |
|----------------------------------------------------------------------------------------------------|----------------------------------------------------------------------------------------------------|--------------|---------------|-------------------------|
| Para acceder a este campus desde otro equipo de su red utilice la siguiente dirección: http:<br>Inicio Módulos Matricular Usuarios Cursos Preferencias del Sister | ://161.111.171.197:4001<br>na                                                                                                    |              |               | -                       |
| Cursos   Foros   Crear un Nuevo Curso   Módulos por Defecto   Menú Lateral por Defecto   Co                                                                       | opia de seguridad   Categorías                                                                                                    |              |               | Miércoles, 21 Abril 201 |
| Cursos                                                                                                    | Ver el contenido del curso si nos damos de alta<br>como instructores en el mismo<br>Edición y posible modificación de las<br>Preferencias generales del curso<br>Gestión de las copias de seguridad del curso |              |               |                         |
|                                                                                                    | Eliminación del curso                                                                                                    | Filtro       | Resetea       | ır Filtro               |
| Título [Instructor]                                                                                                    | Acceso ↓↑         Creado ↓↑           otegido         2010-04-21         -                                                                                                    | Categoría ↓↑ | Inscrito<br>O | Alumnos<br>O            |
| ▲ Ver Editar Copia de seguridad Bo                                                                                                    | prrar                                                                                                    |              |               | a þ.«                   |

Taller de plataformas e-learning en temas de biodiversidad para Latinoamérica, 10-13 Mayo 2010, Cuzco, Perú.

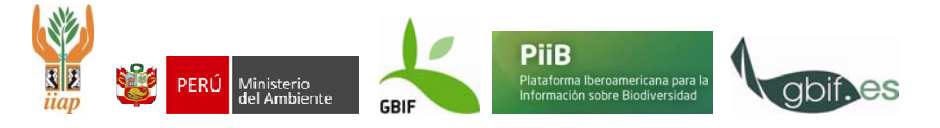

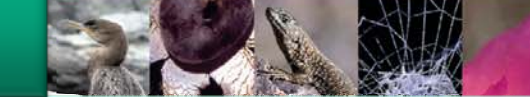

### Gestión de cursos

| • 1 Darda   | Campus Atutor2Go!                                                                                                    |                            |
|-------------|----------------------------------------------------------------------------------------------------|----------------------------|
| • 4. Dar de | Administración                                                                                                    | - Martin                   |
| 1.          | Para acceder a este campus desde otro equipo de su red utilice la siguiente dirección: http://161.111.171.197:4001                                           |                            |
| alta un     | Inicio Módulos Matricular Usuarios Cursos Preferencias del Sistema                                                                                           |                            |
|             | Cursos   Fores   Crear un Nuevo Curso   Módulos per Defecto   Manú   steral per Defecto   Conia de seguridad   Categorías                                    | Jueves, 22 Abril 2010 - 08 |
| nuevo curso |                                                                                                    |                            |
|             | Crear un Nuevo Curso                                                                                                    | Grear un Nuevo Curso       |
| (tamaño de  | * Instructor<br>tutor                                                                                                    |                            |
|             |                                                                                                    |                            |
| curso v de  |                                                                                                    |                            |
|             | Español 👻                                                                                                    |                            |
| archivos    | Descrinción                                                                                                    |                            |
| urcrivosj   |                                                                                                    |                            |
|             |                                                                                                    |                            |
|             |                                                                                                    |                            |
|             | Categona                                                                                                    |                            |
|             | Eventer contanido                                                                                                    |                            |
|             | O No disponible para todas las páginas.                                                                                                    |                            |
|             | O Diponible sólo para las páginas principales                                                                                                    |                            |
|             | O Disponible en couas las paginas                                                                                                    |                            |
|             | Sindicar novedades                                                                                                    |                            |
|             | O Desactivar sindicalización de anuncios                                                                                                    |                            |
|             | Acceso                                                                                                    |                            |
|             | O Público: Disponible para todos los usuarios registrados o no en ATutor. No se requiere nombre de usuario. La inscripción es opcional.                      |                            |
|             | • Protegido: Disponible sólo para usuarios registrados en ATutor. Se requiere nombre de usuario. La Inscripción es opcional.                                 |                            |
|             | O Privado: Disponible sólo para usuarios con cuenta en ATutor, y aprobación de la inscripción por parte del instructor. Se requiere registrar e inscribirse. |                            |
|             | Enviarme un Email cuando nuevas inscripciones requieran aprobación.                                                                                          |                            |
|             |                                                                                                    |                            |
|             |                                                                                                    |                            |

PERÚ Ministerio del Ambiente

GBIF

GBIF • españa

PiiB

Plataforma Iberoamericana para la Información sobre Biodiversidad

gbif.es

Taller de plataformas e-learning en temas de biodiversidad para Latinoamérica, 10-13 Mayo 2010, Cuzco, Perú.

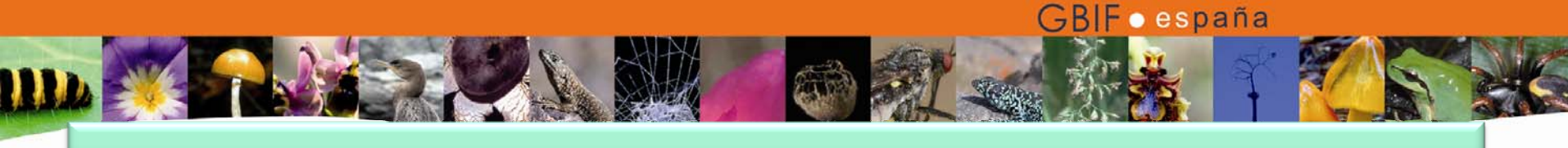

#### Establecer categorías de cursos

| <sup>Campus Atutor2Go!</sup><br>Administración                             |                                                                                                    |                    |  |  |
|----------------------------------------------------------------------------|----------------------------------------------------------------------------------------------------|--------------------|--|--|
| Para acceder a este campus desde otro equipo                               | de su red utilice la siguiente dirección: http://161.111.171.197:4                                                                      | 001                |  |  |
| Regresar a: Cursos   Categorías                                            | igoría                                                                                                    |                    |  |  |
|                                                                            | Acción completada correctamente.                                                                                                    |                    |  |  |
|                                                                            | Nombre                                                                                                    | Emparentado        |  |  |
| <ul> <li>Biodiversit</li> <li>Informatiz</li> </ul>                        | tad<br>ación                                                                                                    | Biodiversidad      |  |  |
| <b>1</b> E                                                                 | ditar Borrar                                                                                                    |                    |  |  |
|                                                                            | Campus Atutor2Go!<br>Administración<br>Para acceder a este campus desde otro equipo de su red utilice la siguiente dirección: http://16 | 1.111.171.197:4001 |  |  |
|                                                                            | <ul> <li>Regresar a: Cursos   Categorías   Crear Categoría</li> <li>Crear Categoría</li> </ul>                                          | Juevės, 2          |  |  |
|                                                                            | ★ Título<br>★ Categoría principal<br>[Ningune]                                                                                          | Guardar Cancelar   |  |  |
| ller de plataformas e-learning en temas de<br>1-13 Mayo 2010, Cuzco, Perú. | 1                                                                                                    | s                  |  |  |

 Configurar las herramientas disponibles para cursos: navegación principal, página de inicio y menú lateral.

| ira acceder a este c                                                                                           | ampus desde otro                                                                     | o equipo de su                                                               | red utilice         | la siguiente dirección: http://161.              | 111. Admin                                 | listrat                         | ion                     |                    |                           |                                                      |                                |
|----------------------------------------------------------------------------------------------------|--------------------------------------------------------------------------------------|------------------------------------------------------------------------------|---------------------|--------------------------------------------------|--------------------------------------------|---------------------------------|-------------------------|--------------------|---------------------------|------------------------------------------------------|--------------------------------|
| Inicio Módulos                                                                                                 | Matricular                                                                           | Usuarios                                                                     | Cursos              | Preferencias del Sistema                         | Jara acceo<br>Home                         | ler a este car<br>Modules       | npus desde otro         | equipo de<br>Users | SU red utilice            | e la siguiente dirección: http<br>System Preferences | ://161.111.1/1.197:4001        |
| rsos   <u>Foros</u>   <u>Crear</u>                                                                             | <u>un Nuevo Curso</u>                                                                | <u>Módulos por</u>                                                           | Defecto   M         | lenú Lateral por Defecto   <mark>Copia de</mark> | <u>sec<sup>:ourses</sup>   F</u><br>Defaul | orums   <u>Crea</u><br>t Side M | te Course   Defa<br>enu | ult Student        | <u>t Tools</u>   Defa     | nult Side Menu   <u>Backups</u>                      | <u>Categories</u>              |
| s Atutor2Go!<br>ninistración                                                                                   |                                                                                      |                                                                              | •                   |                                                  |                                            |                                 |                         |                    | Choose                    | which menu items you wou                             | Id like displayed at the side. |
| ceder a este campus desde otro           Módulos         Matricular           Foros   Crear un Nuevo Curso   ] | equipo de su red utilice la sig<br>Usuarios Cursos Pre<br>Aódulos por Defecto I Menú | uiente direccion: http:/<br>aferencias del Sistem<br>Lateral por Defecto I C | 7161.111.171.197:4  | Lourias                                          | <b></b>                                    |                                 |                         |                    | Conter<br>Relate<br>Users | nt Navigation 💙<br>ed Topics 💙<br>Online 🌱           |                                |
| ulos por Defecto                                                                                               |                                                                                      | and the short                                                                |                     | <u></u>                                          |                                            |                                 |                         |                    | Gloss<br>Searc            | ary 💌<br>h 💌                                         |                                |
| Sec                                                                                                    | ción                                                                                 |                                                                              | Localizaci          | lón                                              | Ore                                        |                                 |                         |                    | Poll                      | ~                                                    |                                |
| Foros                                                                                                    |                                                                                      |                                                                              | Navegación Princ    | ipal 🗹 Inicio                                    |                                            |                                 |                         |                    | Forum                     | Threads                                              |                                |
| Glosario                                                                                                    | Selección de he                                                                      | rramientas v d                                                               | h Princ             | ipal 🗹 Inicio                                    |                                            |                                 |                         |                    | -                         | ×                                                    |                                |
| Almacén de Archivos                                                                                            | ubicación                                                                            | irannentas y t                                                               | n Princ             |                                                  |                                            |                                 |                         |                    |                           |                                                      |                                |
| Chat                                                                                                    | ableación                                                                            |                                                                              | h Princ             | ipal 🗹 Inicio                                    |                                            |                                 |                         |                    |                           |                                                      |                                |
| Busqueda Repositorio TILE                                                                                      |                                                                                      |                                                                              | Princ               | ipal 🔲 Inicio                                    |                                            |                                 |                         |                    |                           |                                                      |                                |
| FAQ                                                                                                    |                                                                                      |                                                                              | Navegacion          | incio                                            |                                            |                                 |                         |                    |                           |                                                      |                                |
| Enlaces                                                                                                    |                                                                                      |                                                                              | JNavegación Princ   | ipal 🗹 Inicio                                    | Mover An                                   | iba Mover Aba                   | 3)0                     |                    |                           |                                                      |                                |
| Mis examenes y Encuestas                                                                                       |                                                                                      |                                                                              | JNavegación Princ   | ipal 🗹 Inicio                                    | Mover An                                   | iba Mover Aba                   |                         |                    |                           |                                                      |                                |
| Mapa del Sitio                                                                                                 |                                                                                      |                                                                              | JNavegación Princ   | ipal 🗹 Inicio                                    | Mover An                                   | iba Mover Aba                   | 3)0                     |                    |                           |                                                      |                                |
| Exportar contenido                                                                                             |                                                                                      | E                                                                            | Ordenac             | ión de las berramientas nor                      | Mover An                                   | iba Mover Aba                   | ajo j                   |                    |                           |                                                      |                                |
| Mi Seguimiento                                                                                                 |                                                                                      |                                                                              | orden de            | e anarición                                      | Mover An                                   |                                 | <u>10</u>               |                    |                           |                                                      |                                |
| Directorio                                                                                                    |                                                                                      |                                                                              | N Orden d           |                                                  | Mourar An                                  | iba Mayor Abr                   | 10<br>10                |                    |                           |                                                      |                                |
| Gruppo                                                                                                    |                                                                                      |                                                                              | INavegación Princ   | ipat i≊ Inicio                                   | Mover An                                   | iba Mayor Ab                    | ajo]                    |                    |                           |                                                      |                                |
| Lista de Lecturas                                                                                              |                                                                                      | L                                                                            | Invavegación Princ  | ipal ⊠ Inicio                                    | Mover An                                   | iha Mover Ab                    | aiol                    |                    |                           |                                                      |                                |
| Plane                                                                                                    |                                                                                      |                                                                              | Navagación Princ    | ipar ⊑inicio                                     |                                            | Mover Arriba                    | ]                       |                    |                           |                                                      |                                |
| 10002                                                                                                    |                                                                                      |                                                                              | JING/BUGLIUII FIIIU |                                                  |                                            | 1                               |                         |                    |                           |                                                      |                                |

No/

• Otros: Gestión de foros y copias de seguridad

| Campus Atutor2Go!<br>Administration<br>Para acceder a este campus desde otro equipo de su red utilice la sigu<br>Home Modules Enrollment Users Courses Syste<br>Syste<br>Back To: Courses   Forums Create Forum<br>Create Forum | iente dirección: http://16<br>m Preferences | 1.111.171.197                                |                                                  |                              |               |
|----------------------------------------------------------------------------------------------------|---------------------------------------------|----------------------------------------------|--------------------------------------------------|------------------------------|---------------|
| ★ Title<br>Description                                                                                                    | Comment                                     | Anno -20 -1                                  |                                                  |                              |               |
|                                                                                                    | Adm                                         | inistration                                  |                                                  |                              |               |
| Allow Editing                                                                                                    | Para acc<br>Home                            | eder a este campus desde<br>Modules Enrollme | otro equipo de su red utilio<br>nt Users Courses | ce la siguiente dirección: h | ttp://161.111 |
| ★ Courses<br>prueba de curso<br>Segunda prueba de curso                                                                                                    | Sack                                        | To: Courses   Backups Cri                    | eate Backup                                      |                              |               |
| <u>~</u>                                                                                                    | Backu                                       | aps                                          |                                                  |                              |               |
|                                                                                                    |                                             | File Na                                      | me                                               | Date Cro                     | eated         |
|                                                                                                    |                                             | prueba de curso                              |                                                  |                              |               |
|                                                                                                    |                                             | None Found.                                  |                                                  |                              |               |
|                                                                                                    |                                             | Segunda prueba de cu<br>None Found.          | ISO                                              |                              |               |
| Taller de plataformas e-learning en temas de biodivers<br>10-13 Mayo 2010, Cuzco, Perú.                                                                                                    | idad pa                                     | <b>↑</b> Restore                             | Download                                         | Delete Edit                  |               |

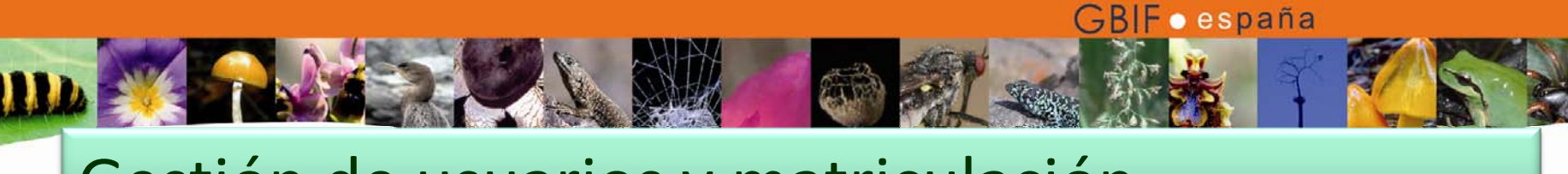

#### Gestión de usuarios y matriculación

#### A través de estas funciones se realizan diferentes tareas relacionadas con los usuarios

| <sup>mpus A</sup><br>dmi | nistrat       | ion                                                                                                    | 2                                        |                                    | -                                       |  |        |                           |                |
|--------------------------|---------------|----------------------------------------------------------------------------------------------------|------------------------------------------|------------------------------------|-----------------------------------------|--|--------|---------------------------|----------------|
| ara acce                 | der a este ca | mpus desde otro                                                                                                    | equipo de                                | su red utilice                     |                                         |  |        | Contraction of the second |                |
| Home                     | Modules       | Enrollment                                                                                                    | Users                                    | Courses                            | System Preferences                      |  |        |                           |                |
| ers   <u>Cr</u>          | eate User Acc | count   Instructor                                                                                                    | <u>Requests</u>                          | Master Stud                        | ent List   Email Users   Administrators |  |        | Wednesda                  | iy April 21, 2 |
| 13013                    |               |                                                                                                    |                                          |                                    |                                         |  |        |                           |                |
|                          |               | Results Found<br>Account Status<br>O Disabled O I<br>Search (Login Na<br>Match: ③ All wo<br>_ast Login<br>- Select - ♥ Inc | :2<br>Unconfirme<br>me,First1<br>rds ◯An | d OStuder<br>Name, Secor<br>y word |                                         |  |        |                           |                |
|                          |               |                                                                                                    |                                          |                                    |                                         |  | Filter | Reset Filter              |                |

|    | Login Name ↓↑ | First Name ↓↑       | Second Name ↓↑ | Last Name ↓↑ | Email <b>↓</b> ↑   | Account Status ↓↑ | Last Login ↓↑    |
|----|---------------|---------------------|----------------|--------------|--------------------|-------------------|------------------|
|    | alumno        | Alumno              |                |              | alumno@a.net       | Student           | Never            |
|    | tutor         | Profesor            |                |              | tutor@a.net        | Instructor        | 21/04/10 - 13:32 |
| t_ | _ Edit        | Password Enrollment | More options 💌 | Apply Ap     | ply to all results |                   |                  |

#### Gestión de usuarios y matriculación

5. Creación de una cuenta de usuario

#### Campus Atutor2Go! Administración

Para acceder a este campus desde otro equipo de su red utilice la siguiente dirección: http://161.111.171.197:4001

**GBIF** • españa

| rear Cu | ienta de Usuario                                                                                            |
|---------|----------------------------------------------------------------------------------------------------|
|         | información requerida                                                                                       |
|         | * Clave de Osuario                                                                                          |
|         | <ul> <li>Solo puede contener letras, números o guiones inferiores.</li> <li>Máximo 20 caracteres</li> </ul> |
|         | * Password                                                                                                  |
|         | <ul> <li>Use una combinación de letras, números y símbolos</li> <li>Máximo 15 caracteres</li> </ul>         |
|         | *Nuevamente Password                                                                                        |
|         |                                                                                                    |
|         | * Dirección de Email                                                                                        |
|         | * Nombre                                                                                                    |
|         | Segundo Nombre                                                                                              |
|         | * Apellido                                                                                                  |
|         | ★ Estados de la Cuenta<br>○ Desactivado ⊚ Estudiantes ○ Instructor                                          |
|         | Información Personal (Opcional)                                                                             |
|         | Fecha de nacimiento                                                                                         |
|         | Año: Mes: Día:                                                                                              |

Taller de plataformas e-learning en temas de biodiversidad pa 10-13 Mayo 2010, Cuzco, Perú.

### Gestión de usuarios y matriculación

 5.a y 5.b. Matricular a un usuario en un curso y cambiar el perfil de usuario.

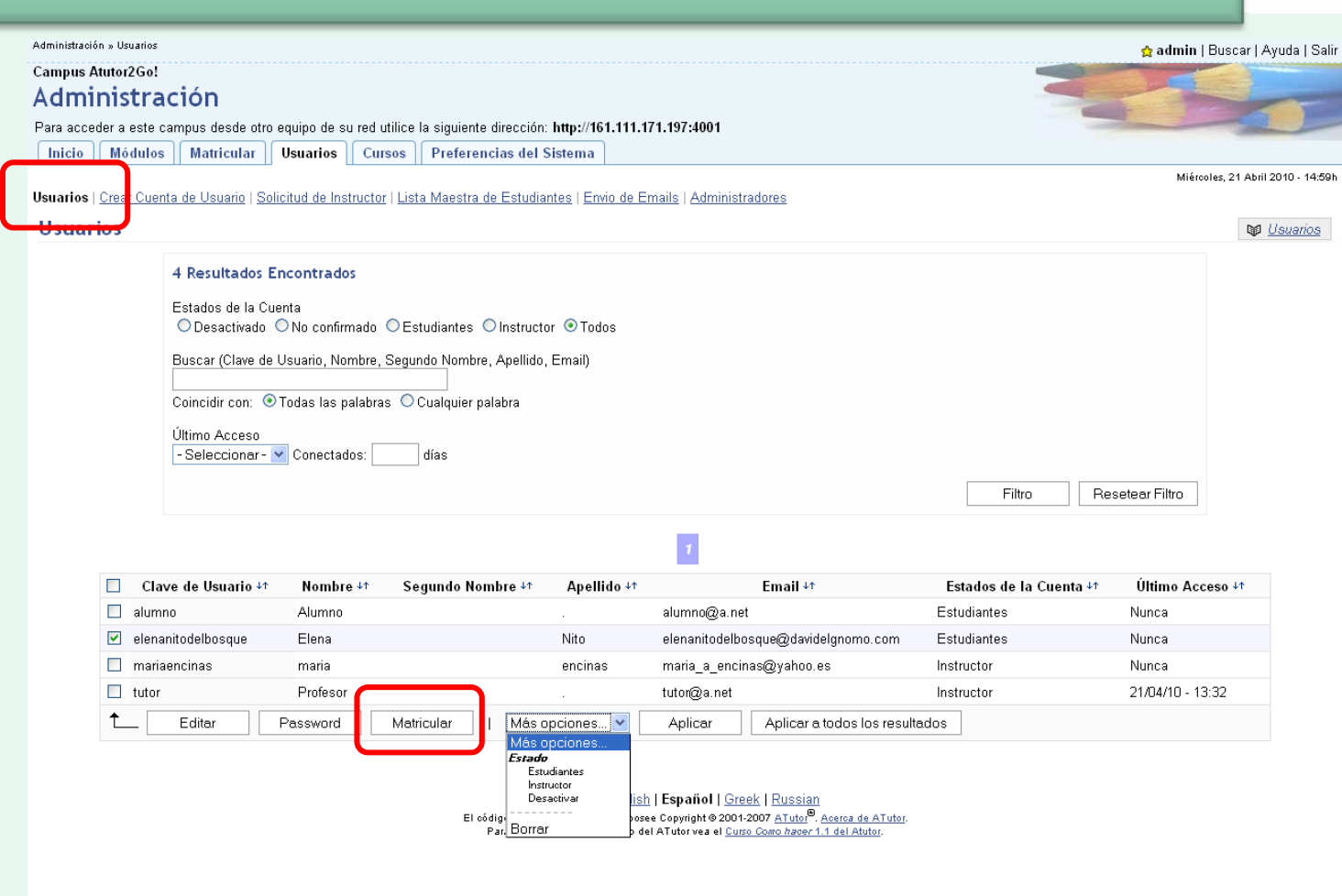

Taller de plataformas e-learning en temas de biodiversidad para Latinoamérica, 10-13 Mayo 2010, Cuzco, Perú.

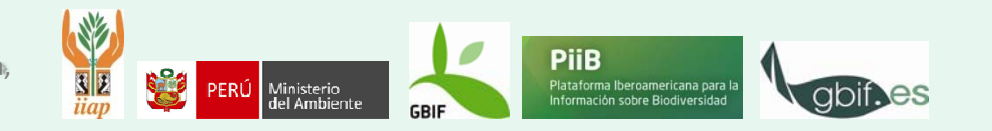

### Gestión de usuarios y matriculación

|       | 6. Creación de<br>una cuenta de                                                                                                    | Campus Atutor2Go!<br>Administración<br>Para acceder a este campus desde otro equipo de su red utilice la siguiente dirección: http://161.111.171.197:4001 |             |                    |                                                                      |                                         |         |  |  |  |  |
|-------|----------------------------------------------------------------------------------------------------|----------------------------------------------------------------------------------------------------|-------------|--------------------|----------------------------------------------------------------------|-----------------------------------------|---------|--|--|--|--|
|       |                                                                                                    |                                                                                                    |             |                    |                                                                      | X                                       | √iernes |  |  |  |  |
|       | administrador                                                                                                    | Regresar a: Usuarios   Administradore   <u>Crear Cuenta de Administrador</u>   <u>Administrador de Reg</u>                                                |             |                    |                                                                      |                                         |         |  |  |  |  |
|       |                                                                                                    | Administradores                                                                                                    |             | Ŵ                  |                                                                      |                                         |         |  |  |  |  |
|       |                                                                                                    | Clave de Usuario ∔↑ Nombre verdadero ∔↑                                                                                                    | l<br>admini | Email ∔↑<br>@a.net | Ultimo Acceso ∔↑<br>2010-04-30 08:36:04                              | Estados de la Cu<br>Super Administrador | enta    |  |  |  |  |
|       |                                                                                                    | L Editar Ver registro de actividades Password Bor                                                                                                    | rrar        |                    |                                                                      |                                         |         |  |  |  |  |
|       | Administración Para acceder a este campus desde otro equipo de su red u Inicio Módulos Matricular Usuarios Curs  Regresar a: Usuarios   Administradores   Crear Cuenta Crear Cuenta de Administrador  * Clave de Usuario * Password * Confirmar Password Nombre verdadero * Email Permisos Super Administrador   Alimentaciones de RSS   Categorías   Convertidor a archivos pdf   Convertidor a archivos pdf   Convertidor a archivos archivos   Convertidor a archivos archivos   Convertidor a archivos   Convertidor a archivos   Convertidor a archivos   Convertidor a archivos   Convertidor a archivos   Convertidor a archivos   Convertidor a archivos   Convertidor a archivos   Convertidor a archivos   Convertidor a archivos   Convertidor a archivos | ilice la siguiente dirección: http://161.111.171.19.4001<br>os Preferencias del Sistema<br>de Administrador   Administrador de Registro de Actividades    | Viernes     | - <b>K</b>         |                                                                      |                                         |         |  |  |  |  |
| aller | ☐ Foros<br>☐ Idiomas<br>☐ Inscripción<br>☐ Paquetes SCORM<br>☐ Temas                                                                                                    |                                                                                                    |             | 10                 | PiiB                                                                 | 4                                       |         |  |  |  |  |
| 0-13  | Mayo                                                                                                    |                                                                                                    |             | GRIE               | Plataforma Iberoamericana para la<br>Información sobre Biodiversidad | gbif.es                                 |         |  |  |  |  |
|       |                                                                                                    | Guardar C                                                                                                    | Cancelar    | ODIF               |                                                                      |                                         |         |  |  |  |  |

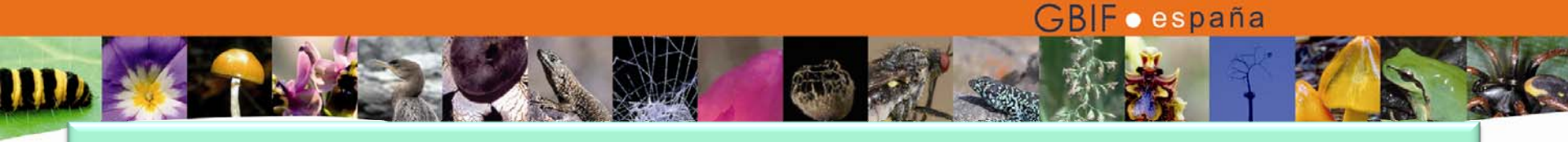

#### Módulos

Los módulos permiten incrementar o adaptar las capacidades de la plataforma a nuestras necesidades

| Módulos                                                                         |          |                        |                  |            |          |          |                    |                                 |         |  |  |
|---------------------------------------------------------------------------------|----------|------------------------|------------------|------------|----------|----------|--------------------|---------------------------------|---------|--|--|
| 21 Resultados Encontrados<br>Tipo                                               |          |                        |                  |            |          |          |                    |                                 |         |  |  |
| Estado<br>✓ Activado ✓ Desactivado ✓ Faltante/Perdido<br>Filtro Resetear Filtro |          |                        |                  |            |          |          |                    |                                 |         |  |  |
| Payilla ue li                                                                   |          | COLL                   | Nombre del       | Módulo     | Tipo     | Estado   | Cron               | Nombre del directorio           |         |  |  |
| el listado                                                                      | o de     |                        | es de RSS        |            | Standard | Activado | 12                 | _standard/rss_feeds/            |         |  |  |
| módulos inc                                                                     | stala    | doc                    | Archivos         |            | Standard | Activado |                    | _standard/file_storage/         |         |  |  |
|                                                                                 | sigia    | 105                    | J                |            | Standard | Activado | 1                  | _standard/announcements/        |         |  |  |
|                                                                                 | 0 A      |                        |                  |            | Standard | Activado | 12                 | _standar                        | ivación |  |  |
|                                                                                 | 0        | Búsqueda G             | ueda Google      |            | Standard | Activado | 2                  | _standar ACLIVACION Y DESACL    | ivación |  |  |
|                                                                                 | 0        | Blogs                  |                  |            | Standard | Activado | -                  | - <sup>standal</sup> de módulos |         |  |  |
|                                                                                 | 0        | Busqueda R             | epositorio TILE  |            | Standard | Activado | 5                  | _standar                        |         |  |  |
|                                                                                 | 0        | Chat                   |                  |            | Standard | Activado | 2                  | _standa:                        |         |  |  |
|                                                                                 | 0        | Directorio             |                  |            | Standard | Activado | 2                  | _standard/dire                  |         |  |  |
|                                                                                 | 0        | Email del Cu           | irso             |            | Standard | Activado | -                  | _standa                         |         |  |  |
|                                                                                 | 0        | Encuestas              |                  |            | Standard | Activado | 6                  | <b>11</b> 3/                    |         |  |  |
|                                                                                 | 0        | Enlaces                |                  |            | Standard | Activado |                    | mdard/links/                    |         |  |  |
|                                                                                 | 0        | Estadisticas           |                  |            | Standard | Activado | //                 | _standard/statistics/           |         |  |  |
|                                                                                 | 0        | ) Exámenes y Encuestas |                  |            | Standard | Activado |                    | _standard/tests/                |         |  |  |
|                                                                                 | 0        | FAQ                    |                  |            | Standard |          | -                  | _standard/faq/                  |         |  |  |
|                                                                                 | 0        | Foros                  |                  |            | Standard | Activado |                    | _standard/forums/               |         |  |  |
|                                                                                 | 0        | Herramienta            | s del Estudiante |            | Stand    | Activado | 2                  | _standard/student_tools/        |         |  |  |
|                                                                                 | 0        | Lista de Lec           | turas            |            | standard | Activado | -                  | _standard/reading_list/         |         |  |  |
|                                                                                 | 0        | Mapa del Sitio         |                  | Standard   | Activado | -        | _standard/sitemap/ |                                 |         |  |  |
| Taller de plataf                                                                | 0        | Propiedades            | de la Imágen     |            | Standard | Activado | -                  | _standard/profile_pictures/     | •       |  |  |
| 10-13 Mayo 20                                                                   | 0        | Seguimiento            |                  |            | Standard | Activado | 2                  | _standard/tracker/              | abif es |  |  |
|                                                                                 | <b>†</b> | Detalles               | Activar          | Desactivar |          |          |                    |                                 | 901.00  |  |  |

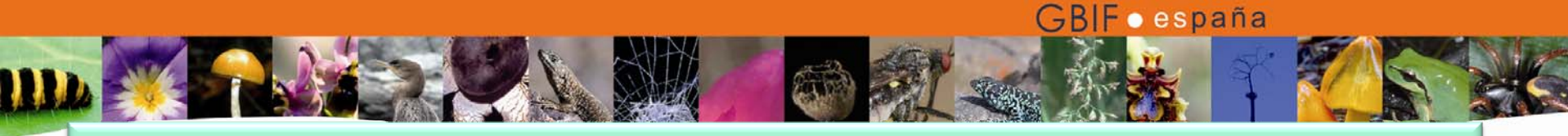

### Módulos

| Archivo Edit        | ar <u>V</u> er Hi <u>s</u> to                             | rial <u>M</u> arcadores H | lerramientas   | s Ay <u>u</u> da |                       |                                      |                  |                               |  |  |  |
|---------------------|-----------------------------------------------------------|---------------------------|----------------|------------------|-----------------------|--------------------------------------|------------------|-------------------------------|--|--|--|
| $\langle \rangle >$ | - C ×                                                     | 🔥 🕂 http:,                | ☆ - 🚱 - Google |                  |                       |                                      |                  |                               |  |  |  |
| 🦲 Más visita        | dos 🗋 Comer                                               |                           |                |                  |                       |                                      |                  |                               |  |  |  |
| AT Campu            | s Atutor2Go!                                              | : Install Mod 🔯           | GBIF           | .ES - Infraestru | tura Mundial de I 🔝   | ATutor: Learning Content Managemen 🖾 | AT 404 Not Found | WebCalendar System Administra |  |  |  |
| Administration      | Administration » Modules » Install Modules 🧙 admin   Sear |                           |                |                  |                       |                                      |                  |                               |  |  |  |
| Campus A            | tutor2Go!                                                 |                           |                |                  |                       |                                      |                  |                               |  |  |  |
| Admi                | nistrat                                                   | ion                       |                |                  |                       |                                      |                  |                               |  |  |  |
| Para acced          | ler a este car                                            | mpus desde otro           | equipo de      | su red utilice   | la siguiente direcció | ón: http://161.111.171.197:4001      |                  |                               |  |  |  |
| Home                | Modules                                                   | Enrollment                | Users          | Courses          | System Preferen       | ices                                 |                  |                               |  |  |  |
|                     |                                                           |                           |                |                  |                       | · · · ·                              |                  | Thursday                      |  |  |  |

#### Modules | Install Modules

#### Install Modules

To install a new module it must first be extracted into the C:\atutor2go\_1.5.5\htdocs\mods directory for it to appear in the list below.

| Module Nam   | e Directory Nam | e                                              | intorno Virtual<br>Administ | de Formación GE<br><b>ración</b> | BIF.ES     |          |         |             | Busc                     | ar Ayuda         |
|--------------|-----------------|------------------------------------------------|-----------------------------|----------------------------------|------------|----------|---------|-------------|--------------------------|------------------|
| O ACollab    | acollab/        | ACollab is a fully accessible, open source, n  | Talala                      | Médulas                          | Metricules | Usuarias | Quineas | Francischen | Duefeversies del Cistema | . 🥣              |
| Hello vvorid | nello_world/    | implment, including its own privileges, a dire | idulos   Instalar M         | fódulos                          | Matricular | Usuarius | Gursus  | Emparchar   | Preferencias del Sistema | quercus_villaver |
| 1 Instal     |                 |                                                |                             | (                                |            |          |         |             |                          | 🔰 Instalar I     |
|              |                 |                                                | nstalar M                   | odulos                           |            |          |         |             |                          |                  |

Subir un archivo zip para instalar el módulo:

Examinar\_

|   | Nombre del Módulo            | Descripción                                                                                                    | Versión | Última Prueba con | Contenedores    | Instalado?      |
|---|------------------------------|----------------------------------------------------------------------------------------------------|---------|-------------------|-----------------|-----------------|
| 0 | Adobe Connect<br>Integration | This module allows ATutor to connect with an Adobe Connect Server with a Single Sign-On using Adobe Connect API and maintaining user roles. Requirements - Adobe Connect Server version $> 6$                                                                                                    | 0.1     | 1.6.2             | David Monllao   | NO<br>Instalado |
| 0 | ATutor Payments              | This module allows for payment of course fees, and automated enrollment when payments are received. It is currently setup to run with MirzPay or with PayPal. The module includes a test account for MirzPay so it can easily be tested without having to go through the process of setting up a merchant account, you will need to setup a PayPal Merchant account or a PayPal Sandbox account to use the module with PayPal Please make feature suggestions to the Modules Forum.                                                                                                    | 0.9     | 1.5.4+            | greg            | NO<br>Instalado |
| 0 | ATutor Social                | Putting ATutor into the age of social networking. Allow users to share profiles<br>and activities, link OpenSocial gadgets and applications into their social<br>learning environment, and network with others locally, on other ATutor<br>installations, or on other social networks.                                                                                                    | 0.1beta | 1.6.2 only        | <u>ATutor</u>   | NO<br>Instalado |
| 0 | Certify                      | Contributed by the Norwegian Centre for Telemedicine (atutor.no), Certify will<br>let you add a certificate to a course. The certificate can contain one or more<br>tests, and when a user has reached the pass score / pass percent for the<br>test(s) bundled in the certificate, the user is allowed to download a pdf<br>certificate.                                                                                                    | 0.2     | 1.6.2+            | <u>harvardp</u> | NO<br>Instalado |
| 0 | Elluminate Live              | Elluminate is a leading provider of live Web conferencing and eLearning<br>solutions for the real-time organization. Serving corporate and academic<br>sectors, the company ensures the best user experience through superior<br>quality VoIP, communications that are in-sync regardless of connection speed,<br>but the sector of the sector of the sector o | 0.2     | 1.5.2+            | ATutor          | NO<br>Instalado |

Install

Taller de plataformas e-learning en temas de biodiversidad p 10-13 Mayo 2010, Cuzco, Perú.

### Módulos

7. Instalar
 un nuevo
 módulo:
 PDF
 Converter,
 en la
 plataforma
 portable.

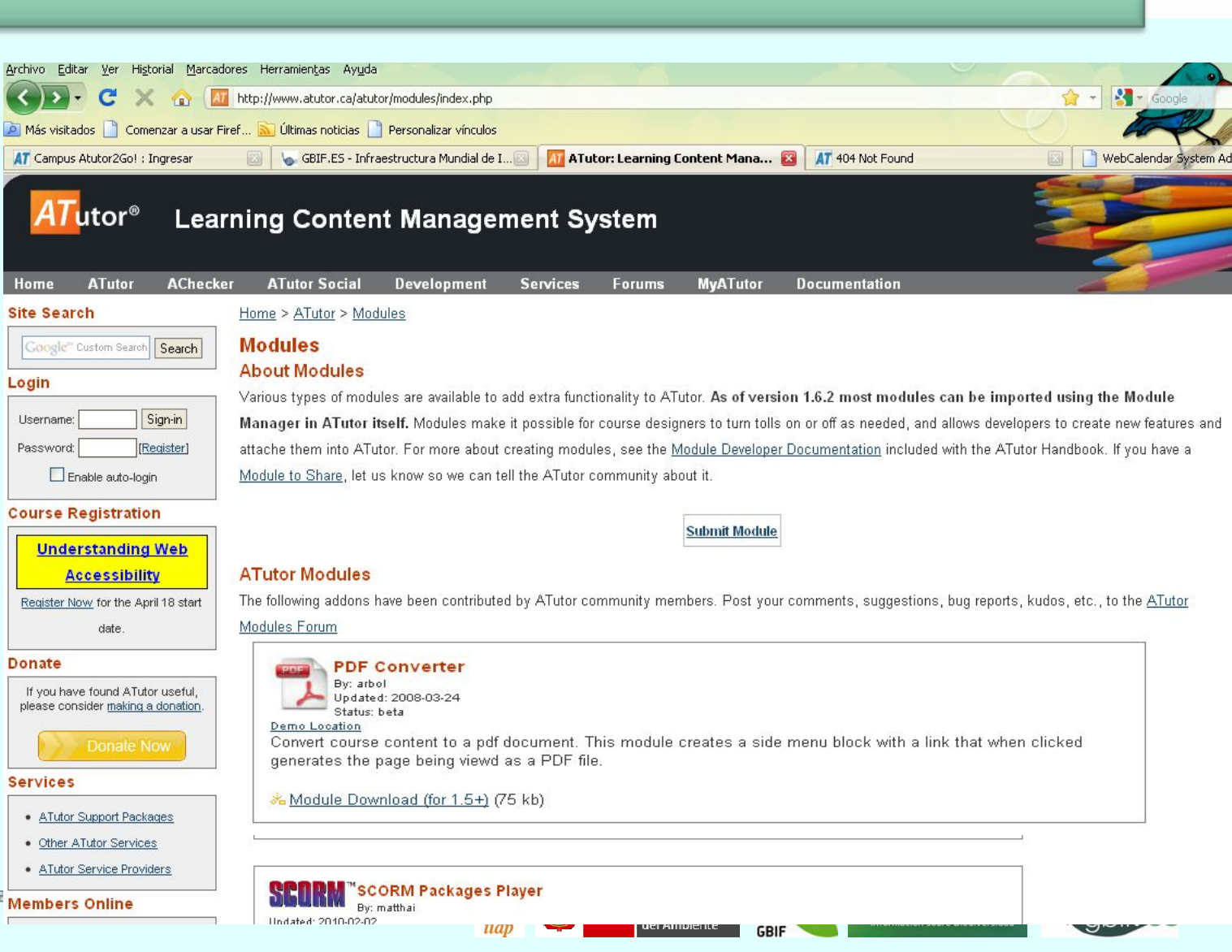

GBIF•españa

Taller de plataformas e-learning e Members Online 10-13 Mayo 2010, Cuzco, Perú.